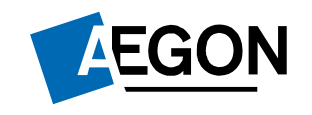

## Handleiding functionaliteiten Schade

Aegon Intermediair Portaal

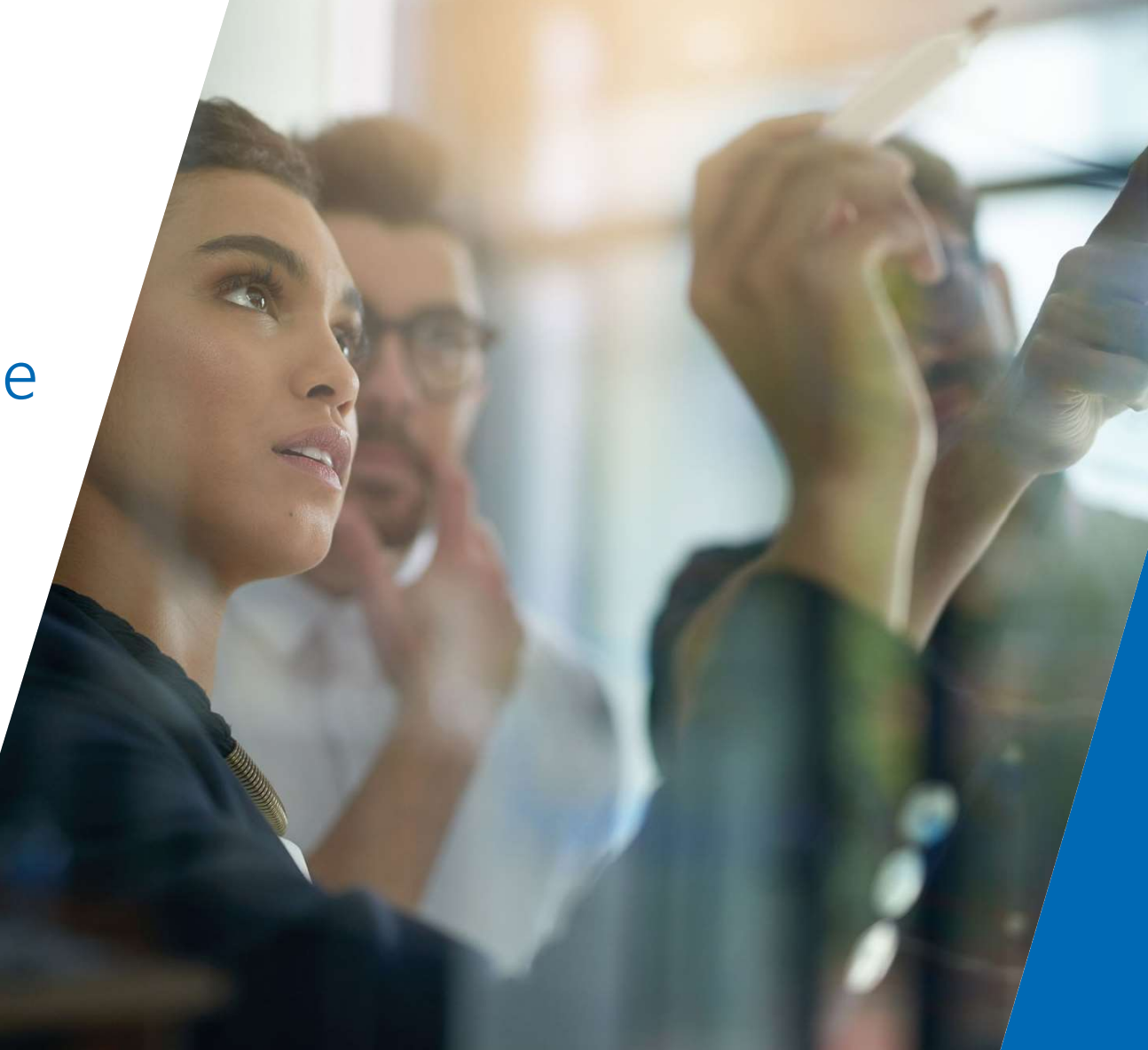

# Inhoudsopgave

Digitaal schade melden

- 2
  - Digitaal muteren

- 3
- Polis informatie opzoeken

Status van een schade inzien

4

5 Documenten toevoegen aan een lopende schade

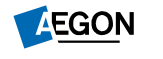

# 5.1 Digitaal schade melden

U kunt gemakkelijk een schade van uw klant melden.

### Hoe te bereiken:

- 1. Voer op de homepage de naam van de klant in.
- 2. Klik op de gewenste klant
- 3. Selecteer de van toepassing zijnde polis en klik op claimen.
- 4. U komt nu direct in de polis van de klant en kunt aan de rechterzijde kiezen voor schade melden.

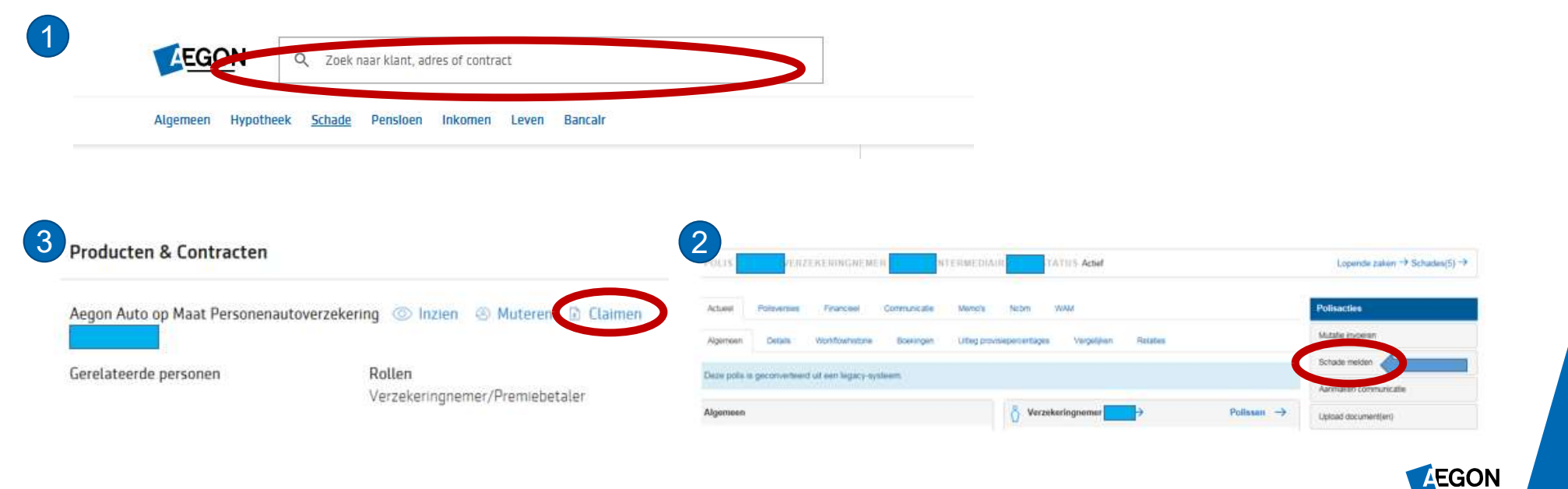

# 5.2 Digitaal muteren

U kunt een schadeverzekering muteren op AIP.

#### Hoe te bereiken:

- 1. Voer op de homepage de naam van de klant in.
- 2. Klik op de gewenste klant
- 3. Selecteer de van toepassing zijnde polis en klik op muteren.
- 4. U komt nu direct in de polis van de klant en kunt aan de rechterzijde kiezen voor mutatie invoeren. Heeft u in het Woon- & Vrije Tijdpakket mutaties te doen in meerdere sub polissen, dan kunt u het beste kiezen voor een mutatie in het pakket. Heeft u een wijziging in slechts één sub polis dan kunt u kiezen voor een mutatie op de sub polis of in het pakket.

| AEGON                         | Zoek naar klant, adres of contract                                                                                                    |                                                             |                                 |
|-------------------------------|----------------------------------------------------------------------------------------------------|-------------------------------------------------------------|---------------------------------|
| Algemeen Hypotheek            | Schade Pensloen Inkomen Leven Bancalr                                                                                                    |                                                             |                                 |
| Producten & Contracten        |                                                                                                    |                                                             | Lopende zaken → Schaden(5) →    |
| Aegon Auto op Maat Personenau | toverzekering 💿 Inzien 🐵 Muteren 🗊 Claimen                                                                                                    | Actualed Possiensies Financies Communicate Memory Notin WAM | Polisaciles<br>Mateir mooran    |
| Gerelateerde personen         | Rollen                                                                                                    | Dige pole is geconvertiered all een legacy-systeem.         | Schude melden                   |
|                               | and a subsecting restrict a subsection of the subsection of the su | Algemeen 💍 Verzekeringnemer                                 | Polissen -> Uplead document(in) |

# 5.3 Polisinformatie opzoeken

U kunt via AIP gemakkelijk polisinformatie opzoeken en inzien.

#### Hoe te bereiken:

- 1. Voer op de homepage de naam van de klant in.
- 2. Klik op de gewenste klant
- 3. Selecteer de van toepassing zijnde polis en klik op inzien.

U komt nu direct in de polis van de klant en kunt via de diverse tabbladen toegang krijgen tot alles wat de verzekering aangaat.

| ſ | izien () N | nzien / Muteren | nzien 刘 Muteren 🗈 Claime | nzien 🕐 Muteren 🗈 Claimen | nzien 刘 Muteren 🗈 Claimen |
|---|------------|-----------------|--------------------------|---------------------------|---------------------------|

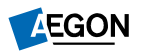

## 5.3 Polis informatie opzoeken

### Welke gegevens kunt u hier vinden?

- Actuele status
- Polis versies
- Financieel beeld
- Communicatie
- Memo's
- NCBM
- WAM

- Details
- Workflow historie
- Boekingen
- Uitleg provisiepercentages
- Vergelijken
- Relaties

| POLIS         | VERZ         | EKERINGNEME         | R            | TERMEDIAIR STATUS                               | Lopende zaken → Schades(5) → |
|---------------|--------------|---------------------|--------------|-------------------------------------------------|------------------------------|
| Actueel       | Polisversies | Financieel          | Communicatie | Memo's Nobm WAM                                 | Polisacties                  |
| Algemeen      | Details      | Workflowhistorie    | Boekingen    | Uitleg provisiepercentages Vergelijken Relaties | Mutatie invoeren             |
| Deze polir is | anonindaan   | l uit one longer en | etones       |                                                 | Schade melden                |
| oete poils is | geconventeen | r un een iegacy-sy  | steem.       |                                                 | Aanmaken communicatie        |
| Algemeen      |              |                     |              | O Verzekeringnemer → Polissen →                 | Upload document(en)          |

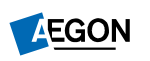

## 5.4 Status van een schade inzien

Wanneer u een schade heeft ingediend, kan het zo zijn dat u graag de status wilt weten. Op de AIP kunt u deze gemakkelijk inzien.

#### Hoe te bereiken:

- 1. Voer op de homepage de naam van de klant in.
- 2. Klik op de gewenste klant
- 3. Selecteer de van toepassing zijnde polis en klik op inzien.
- 4. Zie volgende pagina

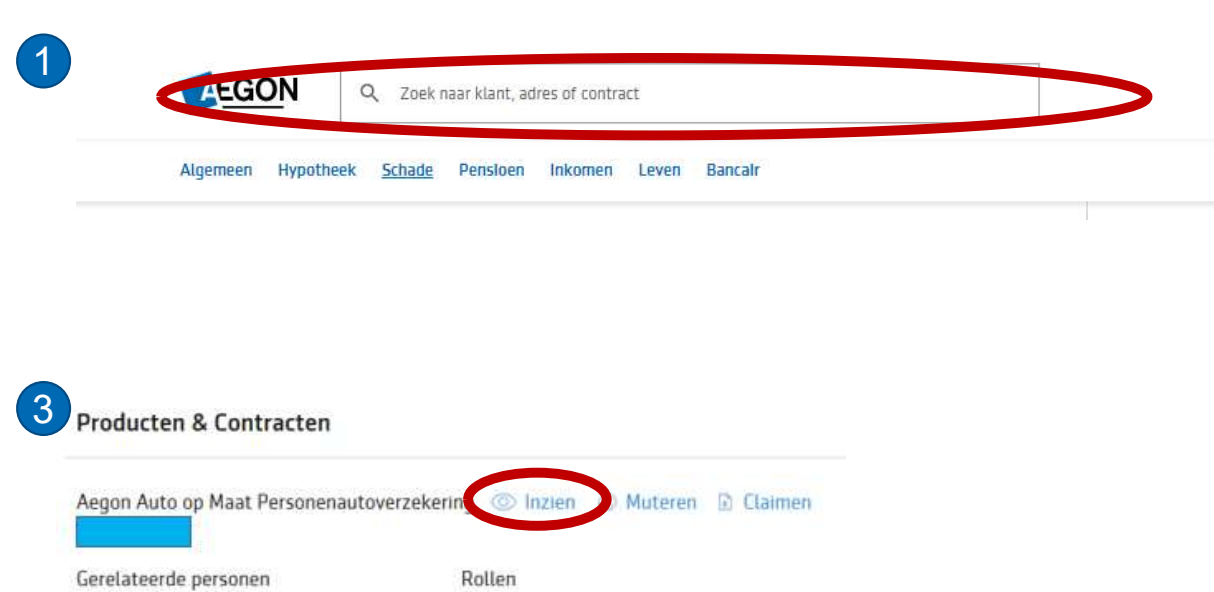

Verzekeringnemer/Premiebetaler

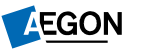

## 5.4 Status van een schade inzien

#### Hoe te bereiken:

- 4. U komt nu direct in de polis van de klant. Onderaan de pagina ziet u het schadeoverzicht en klikt op het van toepassing zijnde schadenummer.
- 5. Op het midden van de pagina aan de linkerzijde treft u informatie over de status aan.

| Schades |             |          |           |                  |                          |            |
|---------|-------------|----------|-----------|------------------|--------------------------|------------|
| Schado  | Schadedatum | Status   | Melddatum | Hoofdbehandelaar | Schadeoorzaak            | Polisversi |
|         | 20 07-2016  | Gesloten |           |                  | Ruitbreuk met vervanging | 12         |
|         | 16-05-2016  | Gesloten |           |                  | Ruitbreuk                | 11         |
|         | 23-06-2012  | Gesloten |           |                  | overig                   | 3          |

| Land                                                                                                    | Nederland                                                       |
|----------------------------------------------------------------------------------------------------|-----------------------------------------------------------------|
| Schadekenmerk                                                                                                    | VOLKSWAGEN                                                      |
| Omschrijving schade                                                                                                    |                                                                 |
| Extern referentienummer voor CRM                                                                                                    | (ga naar CRM-systeem)                                           |
| Kan ClearingHuisbericht automatisch<br>worden aangemaakt                                                                                               | Nee                                                             |
| Status van te ontvangen informatie                                                                                                    | Bekijk alle details                                             |
| Formulier                                                                                                    | Wacht op goedkeuring                                            |
| Factuur                                                                                                    | Wacht op goedkeuring                                            |
| Gegevens afhandeling                                                                                                    |                                                                 |
|                                                                                                    |                                                                 |
| Herkomst                                                                                                    | Extranet                                                        |
| Herkomst<br>Hoofdbehandelaar                                                                                                    | Extranet                                                        |
| Herkomst<br>Hoofdbehandelaar<br>Schade opgevoerd via                                                                                                   | Extranet<br>Schermen                                            |
| Herkomst<br>Hoofdbehandelaar<br>Schade opgevoerd via<br>Is schade gemeld via digitaal formulier                                                        | Extranet<br>Schermen<br>Ja                                      |
| Herkomst<br>Hoofdbehandelaar<br>Schade opgevoerd via<br>Is schade gemeld via digitaal formulier<br>Acceptatieverwerking                                | Extranet<br>Schermen<br>Ja<br>Beoordeling acceptant             |
| Herkomst<br>Hoofdbehandelaar<br>Schade opgevoerd via<br>Is schade gemeld via digitaal formulier<br>Acceptatieverwerking<br>Bijzonderheden              | Extranet<br>Schermen<br>Ja<br>Beoordeling acceptant             |
| Herkomst<br>Hoofdbehandelaar<br>Schade opgevoerd via<br>Is schade gemeld via digitaal formulier<br>Acceptatieverwerking<br>Bijzonderheden<br>Opmerking | Extranet<br>Schermen<br>Ja<br>Beoordeling acceptant<br>WA extra |

### 5.5 Documenten toevoegen aan een lopende schade

Een document toevoegen aan een lopende schade? Dit kan gemakkelijk via AIP.

#### Hoe te bereiken:

- 1. Voer op de homepage de naam van de klant in.
- 2. Klik op de gewenste klant
- 3. Selecteer de van toepassing zijnde polis en klik op inzien.
- 4. U komt nu direct in de polis van de klant. Onderaan de pagina ziet u het schadeoverzicht en klikt op het van toepassing zijnde schadenummer.
- 5. Linksonder in de pagina ziet u "toevoegen communicatie met bijlage(n)".

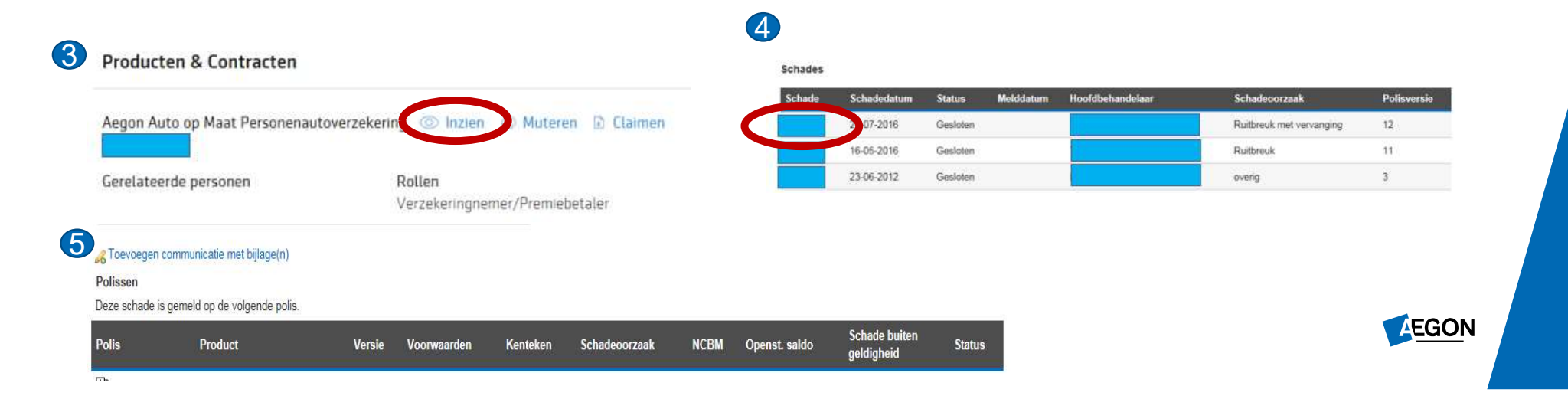

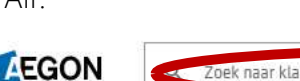

1

Zoek naar klant, adres of contract

Algemeen Hypotheek Schade Pensloen Inkomen Leven Bancalr